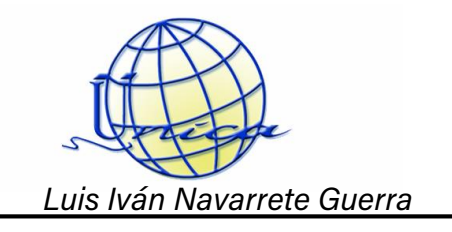

## Sincronización del correo de ingeniería en dispositivos móviles Android

Para recibir notificaciones del servicio de correo electrónico de la facultad de ingeniería en un sistema Android, se deben realizar unos sencillos pasos.

1. Ingresa a los ajustes de tu dispositivo.

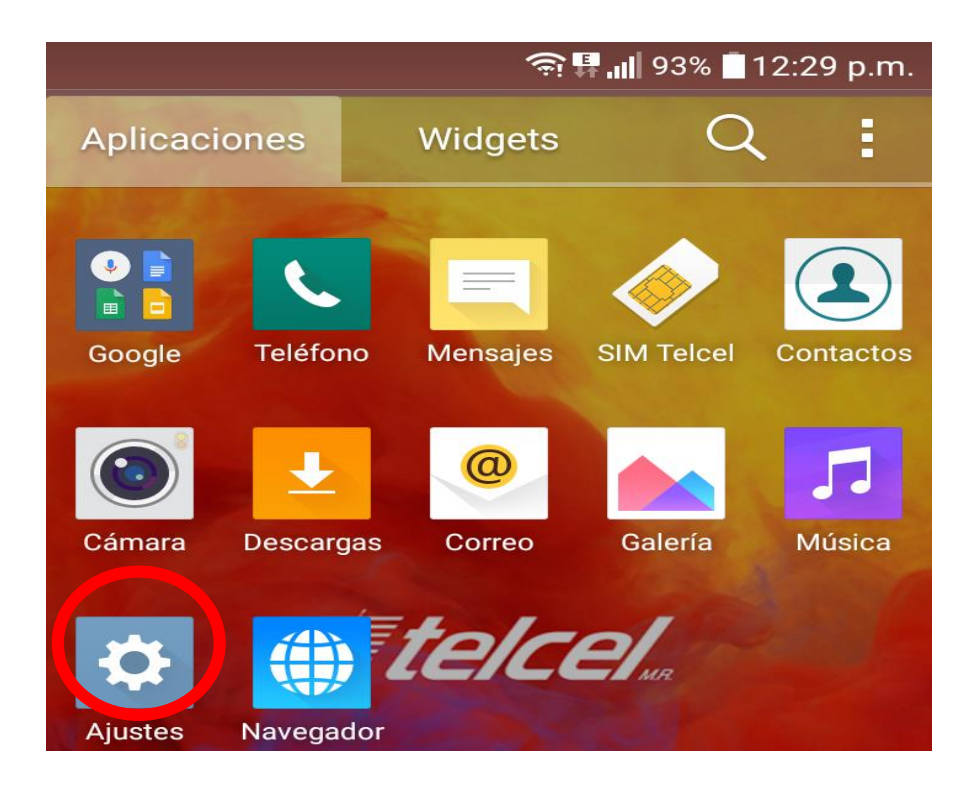

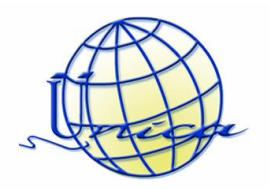

2. Sitúate sobre la pestaña General e ingresa a Cuentas y Sincronización (para dispositivos Android versión 5 para abajo, simplemente buscar la sección de cuentas).

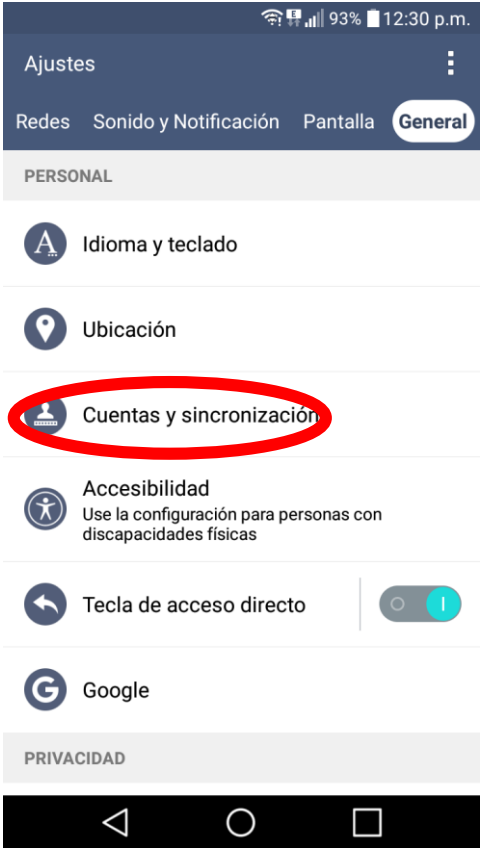

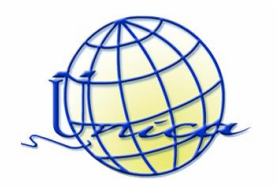

3. Ingresa en donde dice Agregar Cuenta.

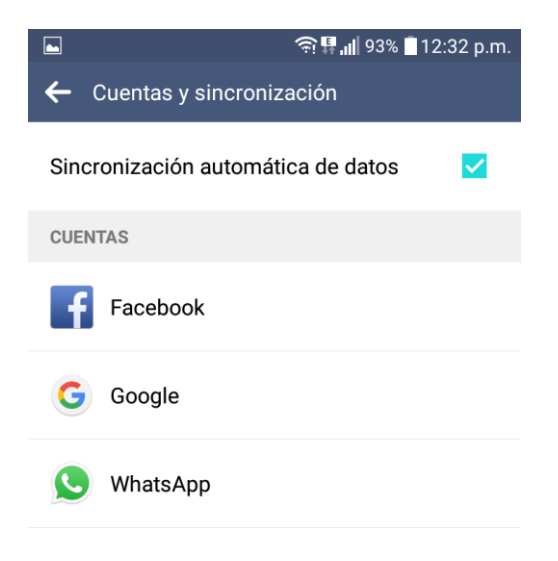

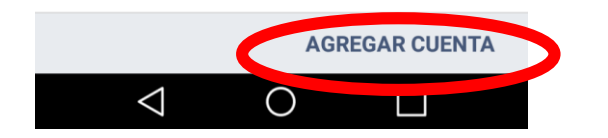

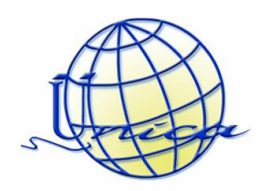

4. Ingresa en donde dice Correo.

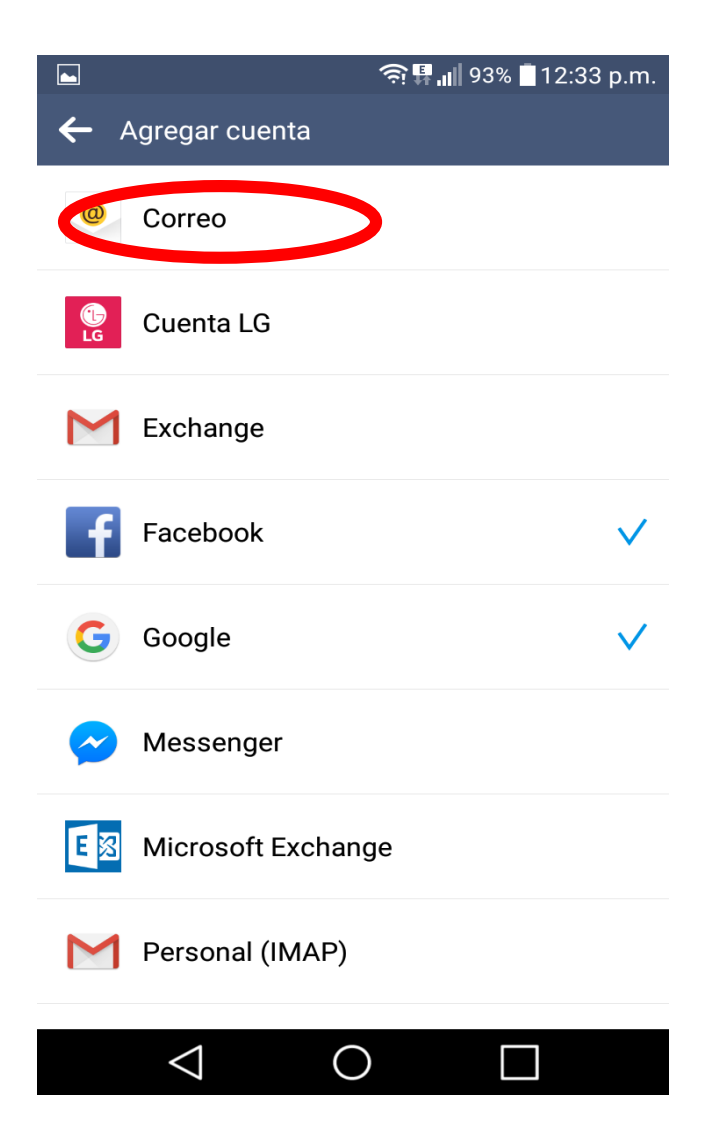

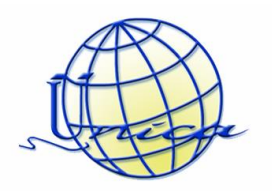

5. Selecciona donde dice Otro.

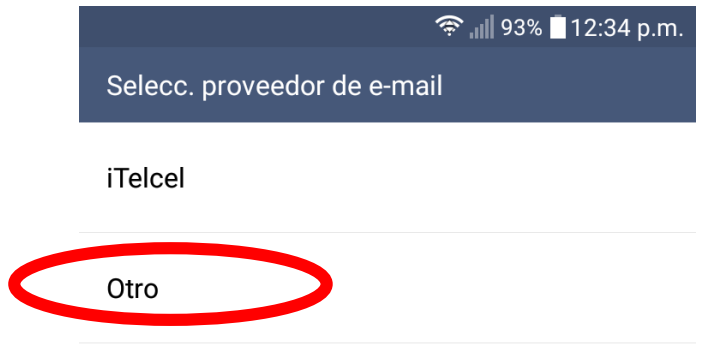

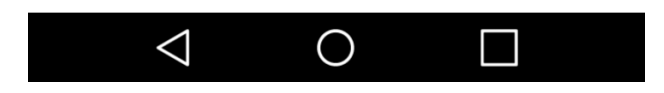

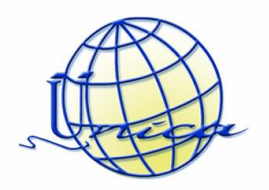

6. Llena los datos con tu cuenta de correo y tu contraseña.

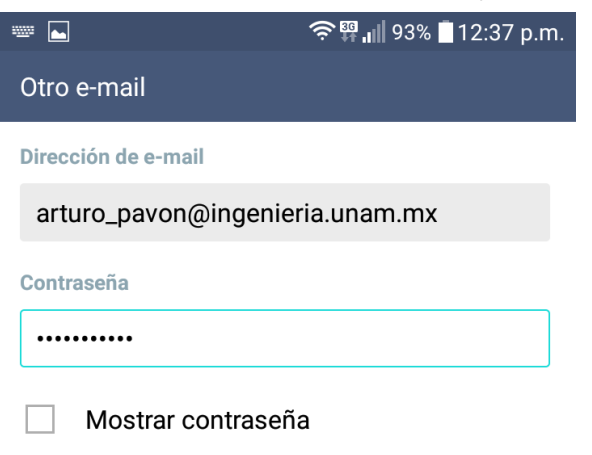

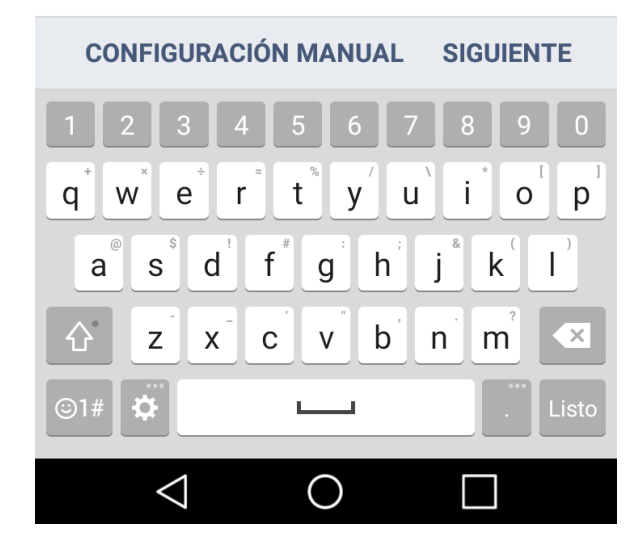

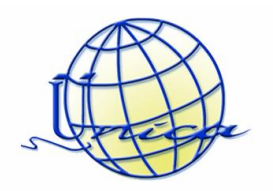

7. Selecciona IMAP4

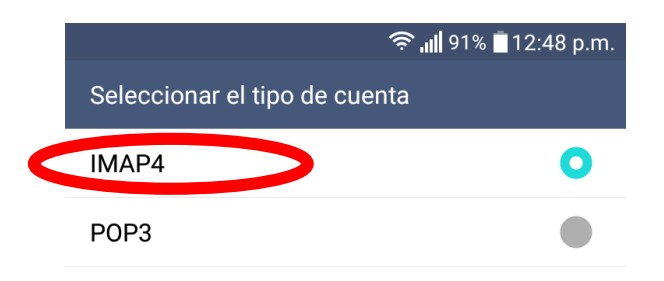

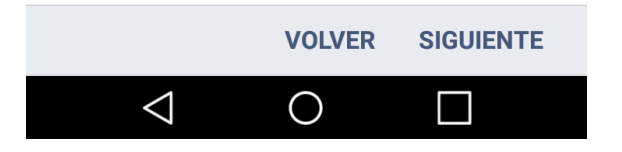

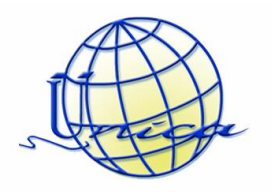

8. A continuación llena de la siguiente forma los siguientes datos, solo mantén tu contraseña y usuario como el ejemplo mostrado.

|                                 | 奈 📲 91% 🗖 12:49 p.m. | . 🗖 📟 | 1                   | 奈 📶 91% 🗖 12:50 p.m. |
|---------------------------------|----------------------|-------|---------------------|----------------------|
| Ajustes del servidor de entrada |                      | Ajus  | tes del servidor de | e entrada            |
| Servidor IMAP4                  |                      | 99    | 3                   |                      |
| ingenieria.unam.mx              |                      | Nom   | bre del usuario     |                      |
| Tipo de seguridad               |                      | art   | uro_pavon           |                      |
| SSL (Aceptar los certific       | ados) 👻              | Cont  | raseña              |                      |
| Número de puerto                |                      | •••   | •••••               |                      |
| 993                             |                      |       | Mostrar contrase    | eña                  |

9. Llena de la siguiente manera los datos, mantén nuevamente tu usuario y contraseña como el ejemplo mostrado.

| 🖬 📟 📲 📲 🖬 91% 🖥 12:51 p.n      | n. 🔤 📟 🐺 📲 12:51 p.m.          |
|--------------------------------|--------------------------------|
| Ajustes del servidor de salida | Ajustes del servidor de salida |
| Servidor SMTP                  | Acceso obligatorio             |
| ingenieria.unam.mx             | Nombre del usuario             |
| Tipo de seguridad              | arturo_pavon                   |
| SSL (Aceptar los certificados) | Contraseña                     |
| Número de puerto               |                                |
| 465                            | Mostrar contraseña             |

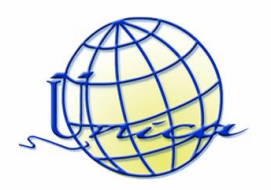

10. Tardará unos segundos y finalmente tu cuenta estará ¡lista! Selecciona el nombre que gustes de tu correo y usuario, trata de mantener el mostrado en el ejemplo de abajo. Desde la aplicación de correo, ya estarás en sincronización con tu correo personal.

|                                                                          | ս🗇 🖘 🕍 90% 🗖 12:55 p.m.                                                                                                    |
|--------------------------------------------------------------------------|----------------------------------------------------------------------------------------------------|
| ¡Listo!                                                                  |                                                                                                    |
| Su cuenta y                                                              | a está configurada y usted ya puede utilizarla.                                                                                                    |
| Nombre de                                                                | cuenta                                                                                                    |
| arturo_p                                                                 | avon@ingenieria.unam.mx                                                                                                    |
| Su nombre                                                                |                                                                                                    |
| Arturo                                                                   |                                                                                                    |
| 🗸 Fija                                                                   | como cuenta predeterminada                                                                                                    |
|                                                                          |                                                                                                    |
|                                                                          |                                                                                                    |
|                                                                          | LISTO                                                                                                    |
| 1 2                                                                      | LISTO<br>3 4 5 6 7 8 9 0                                                                                                    |
| 1 2<br>q <sup>+</sup> w <sup>*</sup>                                     | LISTO<br>3 4 5 6 7 8 9 0<br>e <sup>+</sup> r <sup>=</sup> t <sup>*</sup> y <sup>7</sup> u <sup>×</sup> i <sup>*</sup> o <sup>□</sup> p <sup>−</sup>   |
| 1 2<br>q <sup>+</sup> W <sup>*</sup><br>a <sup>®</sup> s                 | LISTO<br>3 4 5 6 7 8 9 0<br>$e^{\dagger} r^{\dagger} t^{\ast} y' u i^{\ast} i^{\circ} p^{1}$<br>$d^{1} f^{\#} g^{1} h^{\dagger} j^{\ast} k^{(} l^{)}$ |
| 1 2<br>q <sup>*</sup> ₩ <sup>×</sup><br>a <sup>®</sup> s<br>& z          | LISTO<br>3 4 5 6 7 8 9 0<br>e r t y u i o p<br>d f g h j k l<br>x c v b n m <sup>2</sup>                                                              |
| 1 2<br>q <sup>*</sup> W <sup>*</sup><br>a <sup>®</sup> s<br>℃ Z<br>©1# ✿ | LISTO<br>3 4 5 6 7 8 9 0<br>$e^{+}r^{-}t^{+}y'u'i^{+}o^{+}p^{-}$<br>$d^{+}f^{+}g^{+}h^{+}j^{+}k^{+}l^{+}$<br>$x^{-}c^{+}v^{+}b^{+}n^{-}m^{2}$         |